# SOLICITAÇÕES FAEPEX

Sistema FAEPEX Fundo de Apoio ao Ensino, à Pesquisa e à Extensão

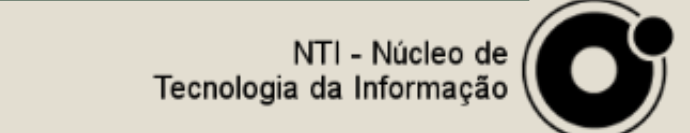

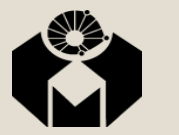

| Você está aqui -> Li                                                                       | <b>10</b> username: adrifri<br>perfil: Solicitante FAEPEX |                          |                                 |         |                          |
|--------------------------------------------------------------------------------------------|-----------------------------------------------------------|--------------------------|---------------------------------|---------|--------------------------|
| Solicitações                                                                               | FAEPEX                                                    |                          |                                 |         | 0                        |
| - Status da solicita<br>Exibir todas as solicit<br>Pesquisar solici<br>- Exibir todas as s | ção:<br>ações<br>tações<br>solicitações                   |                          |                                 | ▼       |                          |
| Solicitação +                                                                              | Data Sol. +                                               | Teor ¢                   | Solicitante +                   | Aluno + | Unidade/Dpto +           |
| Temp                                                                                       | 11/06/2018                                                | Auxílio à Pesquisa - FCM | ADRIANA LIA FRISZMAN DE LAPLANE | -       | FCM /DDHR                |
| 302/18                                                                                     | 11/06/2018                                                | Auxílio à Pesquisa - FCM | ADRIANA LIA FRISZMAN DE LAPLANE | -       | FCM /DDHR                |
|                                                                                            |                                                           |                          |                                 |         | Inserir<br>B solicitação |

© 2018 UNICAMP / Centro de Computação - Todos os direitos reservados.

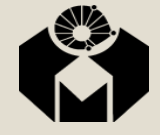

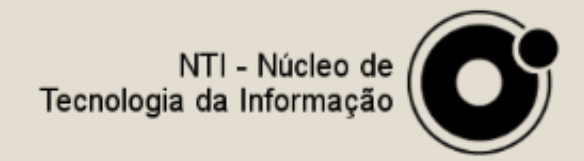

- Nessa tela é possível verificar todas as suas solicitações.
- Quando a sua solicitação não possuir um numero
  - Significa que a mesma não foi enviada
- Para realizar uma nova solicitação, clique no botão:

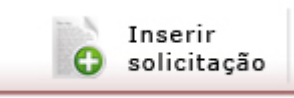

– Situado no canto inferior direito

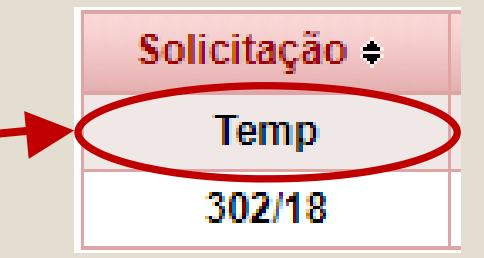

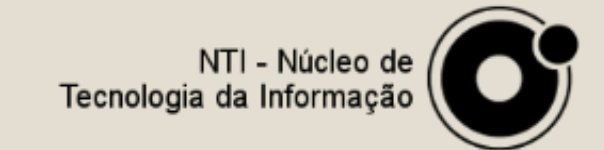

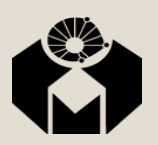

Para verificar o status de uma solicitação é só clicar sobre o numero da mesma.

|                                 | içao:          |                          |                                 |         |                |
|---------------------------------|----------------|--------------------------|---------------------------------|---------|----------------|
| ibir todas as solicit           | tações         |                          |                                 | v       |                |
| P <mark>esquisar solic</mark> i | <u>itações</u> |                          |                                 |         |                |
| Exibir todas as                 | solicitações — |                          |                                 |         |                |
| Solicitação +                   | Data Sol. +    | Teor +                   | Solicitante +                   | Aluno ÷ | Unidade/Dpto + |
| 9 305/18                        | 12/06/2018     | Auxílio à Pesquisa - FCM | ADRIANA LIA FRISZMAN DE LAPLANE | -       | FCM /DDHR      |
| 302/18                          | 11/06/2018     | Auxílio à Pesquisa - FCM | ADRIANA LIA FRISZMAN DE LAPLANE | -       | FCM /DDHR      |

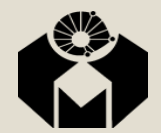

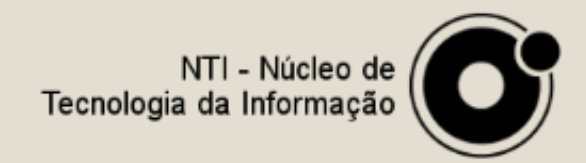

Para verificar o status das suas solicitações, clique sobre o numero delas e no resumo Solicitação é possível verificar o status da mesma. Exemplos:

#### Solicitação

Nº da solicitação: 306/18 (Auxílio à Pesquisa - FCM) Status: Solicitação com parecer elaborado aguardando ser incluída em pauta de reunião para ser julgada Data de envio da solicitação ao FAEPEX: 12/06/2018

#### -Solicitação

Nº da solicitação: 306/18 (Auxílio à Pesquisa - FCM) Status: Solicitação denegada Data de envio da solicitação ao FAEPEX: 12/06/2018

#### Solicitação-

Nº da solicitação: 302/18 (Auxílio à Pesquisa - FCM) Status: Solicitação aprovada (E-mail será enviado com a data e local para assinar Termo de Outorga ou Concessão de Bolsa) Data de envio da solicitação ao FAEPEX: 11/06/2018 - Mais detalhes

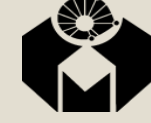

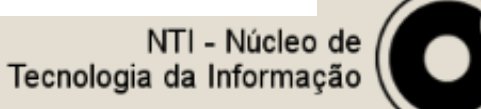

- Caso apareça esse sinal .
  significa que a sua solicitação precisa de ajustes.
  - Clique sobre o numero e na aba Status/Observações é possível verificar oque precisa ser corrigido
  - Clique na aba correspondente e realize a correção
  - Depois clique no botão

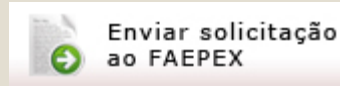

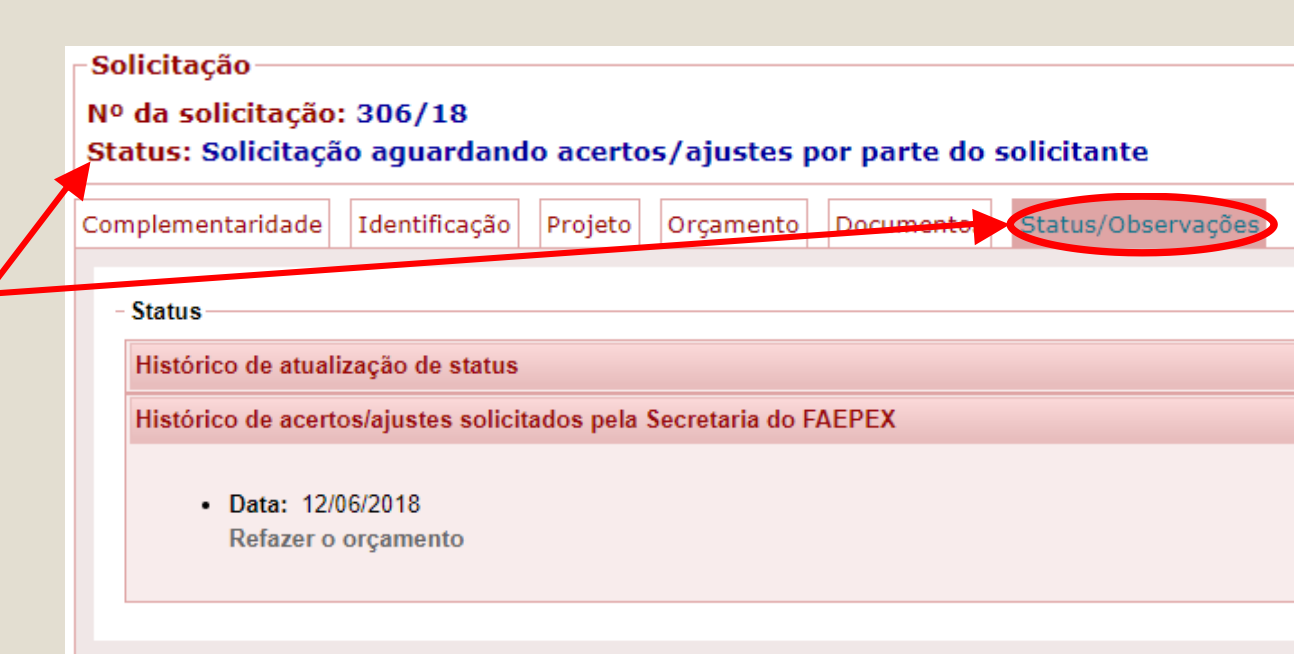

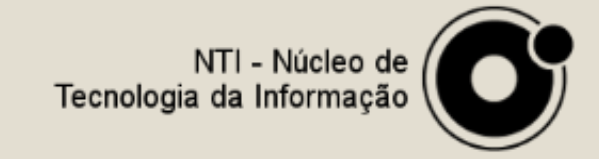

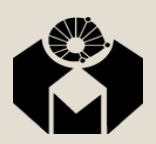

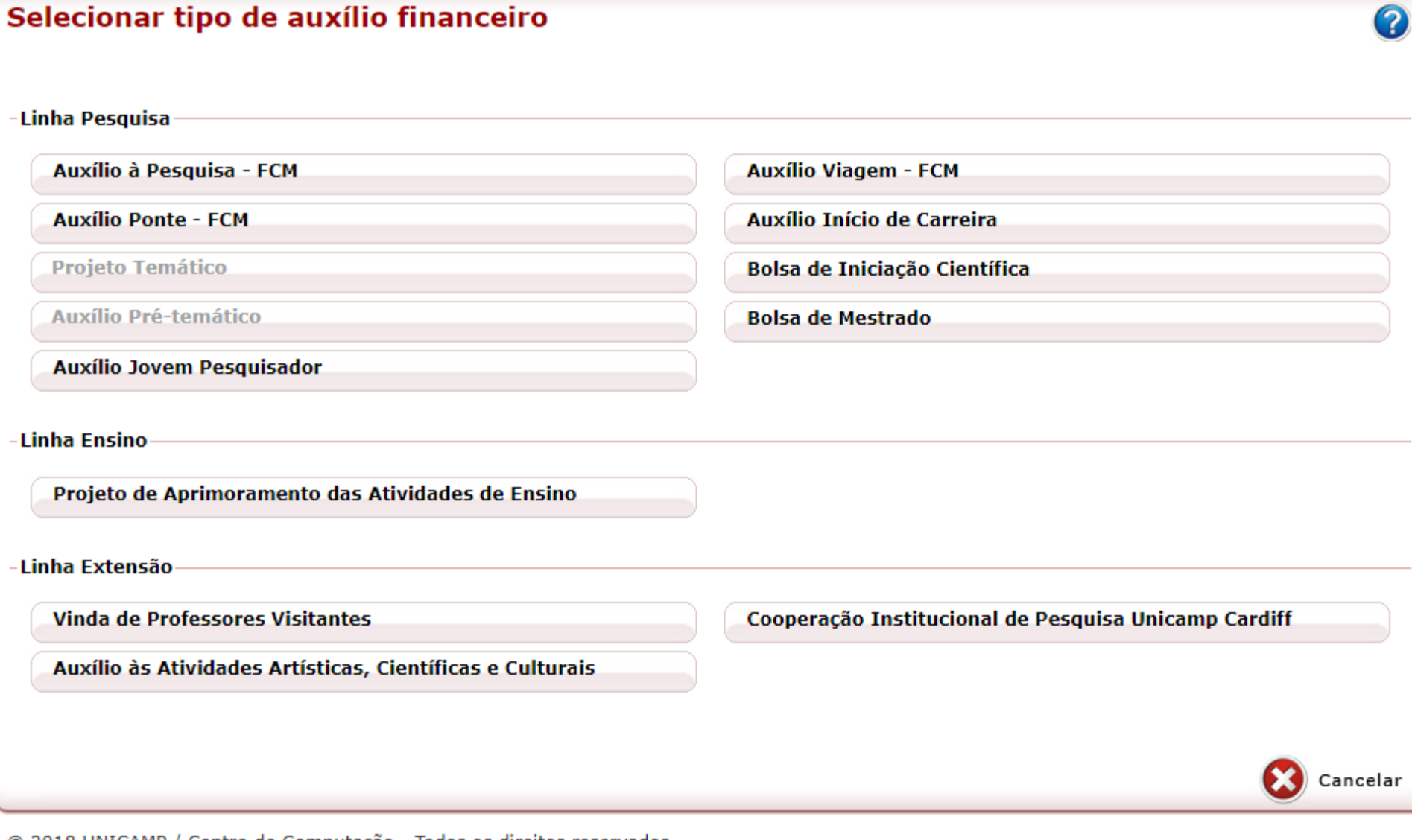

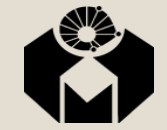

© 2018 UNICAMP / Centro de Computação - Todos os direitos reservados.

Núcleo de Tecnologia da Informação

### Solicitações FAEPEX Linha Pesquisa

Existem 3 auxílios direcionados à FCM:

| Auxílio à Pesquisa - FCM | Auxílio Viagem - FCM |
|--------------------------|----------------------|
| Auxílio Ponte - FCM      |                      |

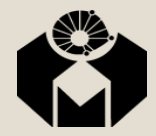

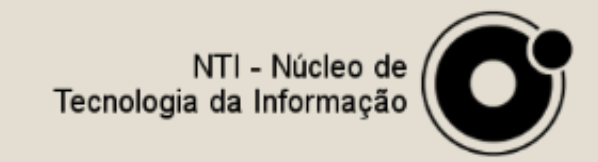